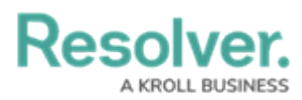

## **Creating a Playbook Automation Rule**

Last Modified on 05/01/2025 11:48 am EDT

# Overview

To begin using the Playbook Automation features, users must first create a **Playbook Automation Rule**. After creating a Playbook Automation Rule, additional configuration will automatically be inserted into the user's Org.

**Note:** Playbooks Automation is an additional paid for feature. If you're interested in this feature and would like to know more, please contact your Customer Success Manager.

## **User Account Requirements**

The user account you use to log into Resolver must be an Administrator to create a Playbook Automation Rule.

## **Related Information/Setup**

Please refer to the Playbooks Automation section for more information on using playbooks in Resolver.

## Navigation

1. From the *Home* screen, click the **Administration** icon.

|      |            | G Search |               |  | ¢ | 2 |
|------|------------|----------|---------------|--|---|---|
| Home | V My Tasks |          |               |  |   |   |
|      | My Tasks   | ¢        | SORT Q SEARCH |  |   |   |
|      |            |          |               |  |   |   |
|      |            |          |               |  |   |   |
|      |            |          |               |  |   |   |
|      |            |          |               |  |   |   |
|      |            |          |               |  |   |   |
|      |            |          |               |  |   |   |

Administration Icon

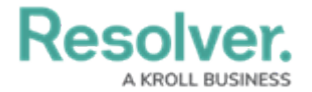

2. From the Administrator Settings menu, click Admin Overview.

|      |            | ④ Q Search       | <br>0              | ? 2 |
|------|------------|------------------|--------------------|-----|
| Home | V My Tasks |                  | Admin Overview     |     |
|      |            |                  | Settings           |     |
|      | My Tasks   | \$ SORT Q SEARCH | 20 User Management |     |
|      |            |                  | Branding           |     |
|      |            |                  | A2 Languages       |     |
|      |            |                  |                    |     |
|      |            |                  |                    |     |
|      |            |                  |                    |     |
|      |            |                  |                    |     |
|      |            |                  |                    |     |
|      |            |                  |                    |     |
|      |            |                  |                    |     |
|      |            |                  |                    |     |
|      |            |                  |                    |     |
|      |            |                  |                    |     |
|      |            |                  |                    |     |
|      |            |                  |                    |     |
|      |            |                  |                    |     |

Administrator Settings Menu

 From the *Admin Overview* screen, click the **Playbooks Automation** tile under the **Data** Model section.

|                |                    |             | € Q Search            |                        | •                 | •••                            | \$ @ L |
|----------------|--------------------|-------------|-----------------------|------------------------|-------------------|--------------------------------|--------|
| Admin Overview | ~                  |             |                       |                        |                   |                                |        |
|                | Data Model         |             |                       | Views                  |                   |                                |        |
|                | Object Types       | 1           | Object Type<br>Groups | Configurable Forms     |                   | <b>D</b> ata<br>Visualizations |        |
|                | Fields             | Assessments | Data Definitions      | Dashboard Data<br>Sets | Dashboard Builder | <u> </u>                       |        |
|                | Playbooks Automati | Dn          |                       |                        |                   |                                |        |

Playbooks Automation Tile

## **Creating a Playbook Automation**

1. Click the Create Playbook Automation button.

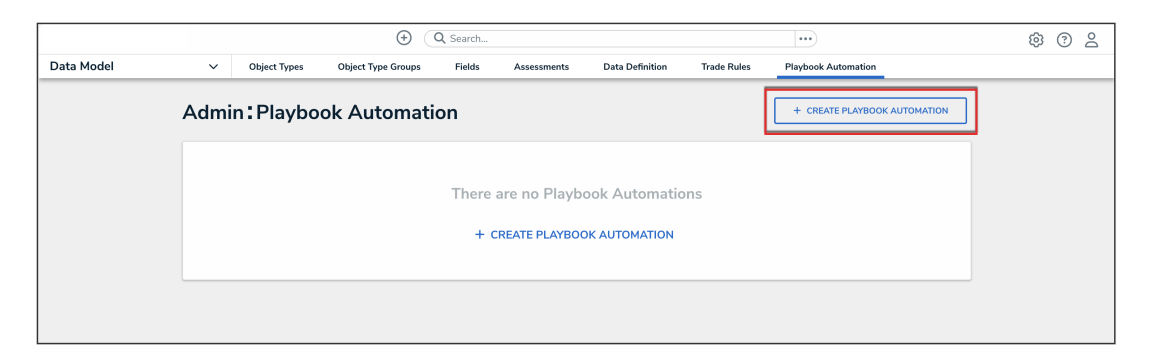

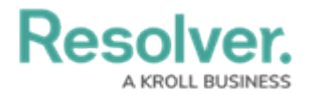

#### Create Playbook Automation Button

2. Enter a name for the Playbook Automation in the **Name** field.

|            |            |                         | $\oplus$           | Q Search |             |                 |             | •••                 |   | \$ ? £ |
|------------|------------|-------------------------|--------------------|----------|-------------|-----------------|-------------|---------------------|---|--------|
| Data Model | ~          | Object Types            | Object Type Groups | Fields   | Assessments | Data Definition | Trade Rules | Playbook Automation |   |        |
|            | Admi       | n:Playbo                | ok Automati        | on       |             |                 |             |                     |   |        |
|            | * Name     |                         |                    |          |             |                 |             |                     |   |        |
|            | Descript   | ion                     |                    |          |             |                 |             |                     |   |        |
|            |            |                         |                    |          |             |                 |             |                     |   |        |
|            |            |                         |                    |          |             |                 |             |                     |   |        |
|            | * Templ    | ate Object Type         |                    |          |             |                 |             |                     |   |        |
|            | Select     | one                     |                    |          |             |                 |             |                     | ~ |        |
|            | Select the | e Object Type that will | be automated       |          |             |                 |             |                     |   |        |

Name Field

3. (Optional) Enter a description of the Playbook Automation in Description field.

|            |            |                           | • •                | <b>λ</b> Search |             |                 |             | •••                 |   | \$ @ \$ |
|------------|------------|---------------------------|--------------------|-----------------|-------------|-----------------|-------------|---------------------|---|---------|
| Data Model | ~          | Object Types              | Object Type Groups | Fields          | Assessments | Data Definition | Trade Rules | Playbook Automation |   |         |
|            | Admi       | n : Playbo                | ok Automati        | on              |             |                 |             |                     |   |         |
|            | * Name     |                           |                    |                 |             |                 |             |                     |   |         |
|            | Descript   | tion                      |                    |                 |             |                 |             |                     |   |         |
|            |            |                           |                    |                 |             |                 |             |                     |   |         |
|            |            |                           |                    |                 |             |                 |             |                     |   |         |
|            | * Temp     | late Object Type          |                    |                 |             |                 |             |                     |   |         |
|            | Selec      | t one                     |                    |                 |             |                 |             |                     | ~ |         |
|            | Select the | e Object Type that will I | be automated       |                 |             |                 |             |                     |   |         |

#### Description Field

4. From the **Template Object Type** drop-down, select the template object type for the Playbook Automation. This is the object type that you want to automate for the Playbook Automation Rule. It is recommended that task is selected as the template object type to help with task templating and automating execution of your Standard Operating Procedures.

|            |            |                       | •                  | Q Search |             |                 |             |                     |   | \$ @ \$ |
|------------|------------|-----------------------|--------------------|----------|-------------|-----------------|-------------|---------------------|---|---------|
| Data Model | ~          | Object Types          | Object Type Groups | Fields   | Assessments | Data Definition | Trade Rules | Playbook Automation |   |         |
|            | Admi       | n:Playbo              | ok Automati        | on       |             |                 |             |                     |   |         |
|            | * Name     |                       |                    |          |             |                 |             |                     |   |         |
|            | Descript   | ion                   |                    |          |             |                 |             |                     |   |         |
|            |            |                       |                    |          |             |                 |             |                     |   |         |
|            | * Templa   | ate Object Type       |                    |          |             |                 |             |                     |   |         |
|            | Select     | one                   |                    |          |             |                 |             |                     | ~ |         |
|            | Select the | Object Type that will | be automated       |          |             |                 |             |                     |   |         |

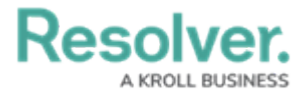

Template Object Type Drop-down

**Note:** The Playbook Automation feature supports only one template object type per Org.

5. From the **Applied Object Type** drop-down, select the object type that the automation will be applied to (e.g. **Incident**).

|            |            |                       | • (                | Q Search |             |                         |                     |                     |   | \$ @ £ |
|------------|------------|-----------------------|--------------------|----------|-------------|-------------------------|---------------------|---------------------|---|--------|
| Data Model | ~          | Object Types          | Object Type Groups | Fields   | Assessments | Data Definition         | Trade Rules         | Playbook Automation |   |        |
|            | Admi       | n : Playbo            | ok Automati        | on       |             |                         |                     |                     |   |        |
|            | * Name     |                       |                    |          |             |                         |                     |                     |   |        |
|            | Task T     | emplating             |                    |          |             |                         |                     |                     |   |        |
|            | Descript   | ion                   |                    |          |             |                         |                     |                     |   |        |
|            |            |                       |                    |          |             |                         |                     |                     |   |        |
|            |            |                       |                    |          |             |                         |                     |                     |   |        |
|            |            |                       |                    |          |             |                         |                     |                     | 4 |        |
|            | * Templ    | ate Object Type       |                    |          |             |                         |                     |                     |   |        |
|            | Tas        | ik.                   |                    |          |             |                         |                     |                     | ~ |        |
|            | Select the | Object Type that will | be automated       |          |             |                         |                     |                     |   |        |
|            |            |                       |                    |          |             |                         |                     |                     |   |        |
|            | * Applie   | ed Object Type        |                    |          |             | * Driver Object Type    | s)                  |                     |   |        |
|            | Select     | t one                 |                    |          | ~           | Select one              |                     |                     | ~ |        |
|            | Select wh  | ere the automation wi | ill be applied to  |          |             | Select what the automat | on will be based on |                     |   |        |

Applied Object Type Drop-down

 From the Driver Object Type(s) drop-down, select the driver object type which will drive the logic of the automation. Choose an object type that stores category type data (e.g., Incident Type or Region).

|            |                              | <b>(</b>             | Q Search |             |                          |                      |                     |   | \$ @ L |
|------------|------------------------------|----------------------|----------|-------------|--------------------------|----------------------|---------------------|---|--------|
| Data Model | ✓ Object Types               | Object Type Groups   | Fields   | Assessments | Data Definition          | Trade Rules          | Playbook Automation |   |        |
|            | Admin: Playb                 | ook Automat          | ion      |             |                          |                      |                     |   |        |
|            | * Name                       |                      |          |             |                          |                      |                     |   |        |
|            | Task Templating              |                      |          |             |                          |                      |                     |   |        |
|            | Description                  |                      |          |             |                          |                      |                     |   |        |
|            |                              |                      |          |             |                          |                      |                     |   |        |
|            |                              |                      |          |             |                          |                      |                     |   |        |
|            |                              |                      |          |             |                          |                      |                     |   |        |
|            | * Template Object Type       |                      |          |             |                          |                      |                     |   |        |
|            | Task                         |                      |          |             |                          |                      |                     | ~ |        |
|            | Select the Object Type that  | will be automated    |          |             |                          |                      |                     |   |        |
|            |                              |                      |          |             |                          |                      |                     |   |        |
|            | * Applied Object Type        |                      |          |             | * Driver Object Type(    | s)                   |                     |   |        |
|            | <ul> <li>Incident</li> </ul> |                      |          | ~           | Select one               |                      |                     | ~ |        |
|            | Select where the automation  | n will be applied to |          | L           | Select what the automati | ion will be based on |                     |   |        |

Driver Object Type(s) Drop-down

 Click the Creation Trigger field and select a creation trigger from the drop-down menu. The Creation Trigger defines the workflow state that automated tasks move to when created.

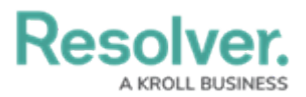

#### Note:

Once linked to a Playbook Automation rule, the trigger on **Creation** can no longer be deleted from the workflow. To delete the trigger, update the mapping on the automation rule to point to another trigger first.

|            |                       |               |                    |        |               |                 | •••                 |             | \$<br>\$ | 6 |
|------------|-----------------------|---------------|--------------------|--------|---------------|-----------------|---------------------|-------------|----------|---|
| Data Model | ~                     | Object Types  | Object Type Groups | Fields | Assessments   | Data Definition | Playbook Automation |             |          |   |
|            | Set Trigger, Du       | e Date, and A | ssignee            |        |               |                 |                     |             |          |   |
|            | * Creation Trigger (T | ask)          |                    |        | 1             |                 |                     |             |          |   |
|            | Select one            |               |                    | ~      |               |                 |                     |             |          |   |
|            | Due Date (Task)       |               |                    |        | -             |                 |                     |             |          |   |
|            | Select one            |               |                    | ~      |               |                 |                     |             |          |   |
|            | Assignee (Task)       |               |                    |        | Inherit Assig | nee (Incident)  |                     |             |          |   |
|            | Select one            |               |                    | ~      | Select one.   |                 |                     | ~           |          |   |
|            | Fields to includ      | e             |                    |        |               |                 |                     |             |          |   |
|            | Assigned Date         |               |                    |        |               |                 | FIELD               | DATE & TIME |          |   |
|            | Check Date            |               |                    |        |               |                 | FIELD               | DATE & TIME |          |   |
|            | Completed             |               |                    |        |               |                 | FIELD               | SELECT LIST |          |   |
|            | Completed Date        |               |                    |        |               |                 | FIELD               | DATE & TIME |          |   |
|            | Due Date              |               |                    |        |               |                 | FIELD               | DATE & TIME |          |   |
|            | External Data Source  | 2             |                    |        |               |                 | FIELD               | SELECT LIST |          |   |
|            | Overdue               |               |                    |        |               |                 | FIELD               | SELECT LIST |          |   |
|            | Priority              |               |                    |        |               |                 | FIELD               | SELECT LIST |          |   |
|            | Requires Attachment   | t             |                    |        |               |                 | FIELD               | SELECT LIST |          |   |
|            | Task Related Informa  | ation         |                    |        |               |                 | FIELD               | PLAIN TEXT  |          |   |
|            | Task Response         |               |                    |        |               |                 | FIELD               | PLAIN TEXT  |          |   |
|            | Task Type             |               |                    |        |               |                 | FIELD               | SELECT LIST |          |   |

Creation Trigger Drop-down Menu

(Optional - due dates can be auto calculated on generated tasks): From the Due
 Date drop-down, select a Date & Time field to be used for the generated tasks.

# Details within each Task template can be used to optionally specify the 'number of days' to be used to calculate the **Due Date** on tasks generated.

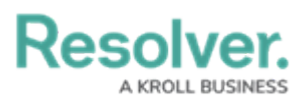

|            |                       |               | € Q Search         |        |                |                 | •••                 |             | \$<br>2 2 |
|------------|-----------------------|---------------|--------------------|--------|----------------|-----------------|---------------------|-------------|-----------|
| Data Model | ~                     | Object Types  | Object Type Groups | Fields | Assessments    | Data Definition | Playbook Automation |             |           |
|            | Set Trigger, Du       | e Date, and A | ssignee            |        |                |                 |                     |             |           |
|            | * Creation Trigger (T | ask)          |                    |        |                |                 |                     |             |           |
|            | Create                |               |                    | ~      |                |                 |                     |             |           |
|            | Due Date (Task)       |               |                    |        | 1              |                 |                     |             |           |
|            | Select one            |               |                    | ~      |                |                 |                     |             |           |
|            | Assignee (Task)       |               |                    |        | Inherit Assign | ee (Incident)   |                     |             |           |
|            | Select one            |               |                    | ~      | Select one     |                 |                     | ~           |           |
|            | Fields to includ      | e             |                    |        |                |                 |                     |             |           |
|            | Assigned Date         |               |                    |        |                |                 | FIELD               | DATE & TIME |           |
|            | Check Date            |               |                    |        |                |                 | FIELD               | DATE & TIME |           |
|            | Completed             |               |                    |        |                |                 | FIELD               | SELECT LIST |           |
|            | Completed Date        |               |                    |        |                |                 | FIELD               | DATE & TIME |           |
|            | Due Date              |               |                    |        |                |                 | FIELD               | DATE & TIME |           |
|            | External Data Source  | 2             |                    |        |                |                 | FIELD               | SELECT LIST |           |
|            | Overdue               |               |                    |        |                |                 | FIELD               | SELECT LIST |           |
|            | Priority              |               |                    |        |                |                 | FIELD               | SELECT LIST |           |
|            | Requires Attachmen    | t             |                    |        |                |                 | FIELD               | SELECT LIST |           |
|            | Task Related Informa  | ation         |                    |        |                |                 | FIELD               | PLAIN TEXT  |           |
|            | Task Response         |               |                    |        |                |                 | FIELD               | PLAIN TEXT  |           |
|            | Task Type             |               |                    |        |                |                 | FIELD               | SELECT LIST |           |

Due Date Drop-down

#### 9. (Optional - generated tasks can be auto assigned to users):

a. From the Assignee drop-down, select a role to store user task assignments (e.g.
 Task assigned to or Task owner). Task templates can be used to specific which user or user group will be assigned to generated tasks.

|            |                          |               | € Q Search         |        |                |                 | •••                 |             | ŵ | ? | Do |
|------------|--------------------------|---------------|--------------------|--------|----------------|-----------------|---------------------|-------------|---|---|----|
| Data Model | ~                        | Object Types  | Object Type Groups | Fields | Assessments    | Data Definition | Playbook Automation |             |   |   |    |
|            | Set Trigger, Du          | e Date, and A | ssignee            |        |                |                 |                     |             |   |   |    |
|            | * Creation Trigger (Ta   | ask)          |                    |        |                |                 |                     |             |   |   |    |
|            | Create                   |               |                    | ~      |                |                 |                     |             |   |   |    |
|            | Due Date (Task)          |               |                    |        |                |                 |                     |             |   |   |    |
|            | Completed Date           |               |                    | ~      |                |                 |                     |             |   |   |    |
|            | Assignee (Task)          |               |                    |        | Inherit Assign | ee (Incident)   |                     |             |   |   |    |
|            | Select one               |               |                    | ~      | Select one     |                 |                     | ~           |   |   |    |
|            | Fields to includ         | e             |                    |        | -              |                 |                     |             |   |   |    |
|            | Assigned Date            |               |                    |        |                |                 | FIELD               | DATE & TIME |   |   |    |
|            | Check Date               |               |                    |        |                |                 | FIELD               | DATE & TIME |   |   |    |
|            | Completed                |               |                    |        |                |                 | FIELD               | SFLECT LIST |   |   |    |
|            | Due Date                 |               |                    |        |                |                 | FIELD               | DATE & TIME |   |   |    |
|            | External Data Source     |               |                    |        |                |                 | FIELD               | SELECT LIST |   |   |    |
|            | Overdue                  |               |                    |        |                |                 | FIELD               | SELECT LIST |   |   |    |
|            | Priority                 |               |                    |        |                |                 | FIELD               | SELECT LIST |   |   |    |
|            | ,<br>Requires Attachment | :             |                    |        |                |                 | FIELD               | SELECT LIST |   |   |    |
|            | Task Related Informa     | tion          |                    |        |                |                 | FIELD               | PLAIN TEXT  |   |   |    |
|            | Task Response            |               |                    |        |                |                 | FIELD               | PLAIN TEXT  |   |   |    |
|            | Task Type                |               |                    |        |                |                 | FIELD               | SELECT LIST |   |   |    |
|            |                          |               |                    |        |                |                 |                     |             |   |   |    |

Assignee (Task) Drop-down

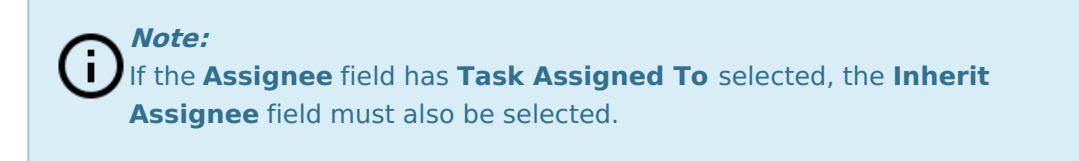

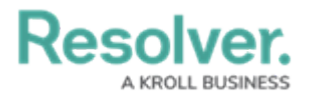

b. From the **Inherit Assignee** drop-down, select the role to pull task assignments from. Task assignments can also be inherited from the object that the tasks are generated on (applied on). For example, all tasks generated could be auto assigned to the Incident Owner user linked to the incident. Task templates can specify if a generated task assignment is inherited or is assigned to a user or user group.

Note: Details within each task template can be used to specify if a generated task assignment is inherited or is specifically assigned to a user or user group.

|          |                       |               | € Q Search         |        |                |                 |                     |             | ଞ | ? | å |
|----------|-----------------------|---------------|--------------------|--------|----------------|-----------------|---------------------|-------------|---|---|---|
| ta Model | ~                     | Object Types  | Object Type Groups | Fields | Assessments    | Data Definition | Playbook Automation |             |   |   |   |
|          | Set Trigger, Du       | e Date, and A | ssignee            |        |                |                 |                     |             |   |   |   |
|          | * Creation Trigger (T | ask)          |                    |        |                |                 |                     |             |   |   |   |
|          | Create                |               |                    | ~      |                |                 |                     |             |   |   |   |
|          | Due Date (Task)       |               |                    |        |                |                 |                     |             |   |   |   |
|          | Completed Date        |               |                    | ~      |                |                 |                     |             |   |   |   |
|          | Assignee (Task)       |               |                    |        | Inherit Assign | ee (Incident)   |                     |             | 1 |   |   |
|          | Task Assigned To      |               |                    | ~      | Select one     |                 |                     | ~           |   |   |   |
|          | Fields to includ      | •             |                    |        |                |                 |                     |             |   |   |   |
|          | Tields to includ      | c             |                    |        |                |                 |                     |             |   |   |   |
|          | Assigned Date         |               |                    |        |                |                 | FIELD               | DATE & TIME |   |   |   |
|          | Check Date            |               |                    |        |                |                 | FIELD               | DATE & TIME |   |   |   |
|          | Completed             |               |                    |        |                |                 | FIELD               | SELECT LIST |   |   |   |
|          | Due Date              |               |                    |        |                |                 | FIELD               | DATE & TIME |   |   |   |
|          | External Data Source  |               |                    |        |                |                 | FIELD               | SELECT LIST |   |   |   |
|          | Overdue               |               |                    |        |                |                 | FIELD               | SELECT LIST |   |   |   |
|          | Priority              |               |                    |        |                |                 | FIELD               | SELECT LIST |   |   |   |
|          | Requires Attachmen    | t             |                    |        |                |                 | FIELD               | SELECT LIST |   |   |   |
|          | Task Related Informa  | tion          |                    |        |                |                 | FIELD               | PLAIN TEXT  |   |   |   |
|          | Task Response         |               |                    |        |                |                 | FIELD               | PLAIN TEXT  |   |   |   |
|          | Tark Turne            |               |                    |        |                |                 | RED                 | CELECTIVET  |   |   |   |
|          | LOOK LYDE             |               |                    |        |                |                 | FIELD               | Secondist   |   |   |   |

Inherent Assignee (Incident) Drop-down

 (Optional - can be prefilled on generated task): From the Fields to include section, select any additional fields you want to include in the task templates.

**Note:** Information stored on the task templates in these fields will be copied on each generated task.

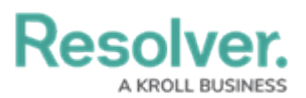

|            |                        |               | € Q Search         |        |                |                 | ••••                |             | ණ | ? | Do |
|------------|------------------------|---------------|--------------------|--------|----------------|-----------------|---------------------|-------------|---|---|----|
| Data Model | ~                      | Object Types  | Object Type Groups | Fields | Assessments    | Data Definition | Playbook Automation |             |   |   |    |
|            | Set Trigger, Du        | e Date, and A | ssignee            |        |                |                 |                     |             |   |   |    |
|            | * Creation Trigger (Ta | ask)          |                    |        |                |                 |                     |             |   |   |    |
|            | Create                 |               |                    | ~      | ,              |                 |                     |             |   |   |    |
|            | Due Date (Task)        |               |                    |        |                |                 |                     |             |   |   |    |
|            | Completed Date         |               |                    | ~      | ,              |                 |                     |             |   |   |    |
|            | Assignee (Task)        |               |                    |        | Inherit Assign | ee (Incident)   |                     |             |   |   |    |
|            | Task Assigned To       |               |                    | ~      | Incident Ov    | mer             |                     | ~           |   |   |    |
|            | Fields to includ       | e             |                    |        |                |                 |                     |             |   |   |    |
|            | Assigned Date          |               |                    |        |                |                 | FIELD               | DATE & TIME |   |   |    |
|            | Check Date             |               |                    |        |                |                 | FIELD               | DATE & TIME |   |   |    |
|            | Completed              |               |                    |        |                |                 | FIELD               | SELECT LIST |   |   |    |
|            | Due Date               |               |                    |        |                |                 | FIELD               | DATE & TIME |   |   |    |
|            | External Data Source   | •             |                    |        |                |                 | FIELD               | SELECT LIST |   |   |    |
|            | Overdue                |               |                    |        |                |                 | FIELD               | SELECT LIST |   |   |    |
|            | Priority               |               |                    |        |                |                 | FIELD               | SELECT LIST |   |   |    |
|            | Requires Attachment    | t             |                    |        |                |                 | FIELD               | SELECT LIST |   |   |    |
|            | Task Related Informa   | ition         |                    |        |                |                 | FIELD               | PLAIN TEXT  |   |   |    |
|            | Task Response          |               |                    |        |                |                 | FIELD               | PLAIN TEXT  |   |   |    |
|            | Tack Type              |               |                    |        |                |                 | 000                 | CELECT LICT |   |   |    |

Fields to Include Section

11. Click the **Create** button. The system will automatically generate most of the required configuration for implementing Playbook Automations.

Warning: Please confirm all the details for the Playbook Automation Rule before creating as the template object type can't be changed and the driver object types can't be removed (they can, however, be added to). The **Due Date**, **Assignee**, and **Fields to Include** fields can be edited, but will require additional updates to the relevant forms.

|                |                 |                    | •      | Q Search    |         |           |                    | •••)                |        |             | \$<br>\$ | Ô |
|----------------|-----------------|--------------------|--------|-------------|---------|-----------|--------------------|---------------------|--------|-------------|----------|---|
| Data Model 🗸 🗸 | Object Types    | Object Type Groups | Fields | Assessments | Data De | finition  | Trade Rules        | Playbook Automation |        |             |          |   |
|                | Set Due Da      | ate & Assignment   |        |             |         |           |                    |                     |        |             |          |   |
|                | Due Date (Task  | )                  |        |             |         | Assignee  | (Task)             |                     |        |             |          |   |
|                | Select one      |                    |        |             | ~       | Task A    | ssigned To         |                     |        | ~           |          |   |
|                |                 |                    |        |             |         | Inherit A | ssignee (Incident) |                     |        |             |          |   |
|                |                 |                    |        |             |         | Inciden   | t Owner            |                     |        | ~           |          |   |
|                | Fields to in    | clude              |        |             |         |           |                    |                     |        |             |          |   |
|                | Assigned Date   |                    |        |             |         |           |                    |                     | FIELD  | DATE & TIME |          |   |
|                | Check Date      |                    |        |             |         |           |                    |                     | FIELD  | DATE & TIME |          |   |
|                | Completed       |                    |        |             |         |           |                    |                     | FIELD  | SELECT LIST |          |   |
|                | Completed Dat   | te                 |        |             |         |           |                    |                     | FIELD  | DATE & TIME |          |   |
|                | Due Date        |                    |        |             |         |           |                    |                     | FIELD  | DATE & TIME |          |   |
|                | External Data S | Source             |        |             |         |           |                    |                     | FIELD  | SELECT LIST |          |   |
|                | Overdue         |                    |        |             |         |           |                    |                     | FIELD  | SELECT LIST |          |   |
|                | Priority        |                    |        |             |         |           |                    |                     | FIELD  | SELECT LIST |          |   |
|                | Requires Attac  | hment              |        |             |         |           |                    |                     | FIELD  | SELECT LIST |          |   |
|                | Task Related In | nformation         |        |             |         |           |                    |                     | FIELD  | PLAIN TEXT  |          |   |
|                | Task Response   |                    |        |             |         |           |                    |                     | FIELD  | PLAIN TEXT  |          |   |
|                | Task Type       |                    |        |             |         |           |                    |                     | FIELD  | SELECT LIST |          |   |
|                |                 |                    |        |             |         |           |                    |                     |        |             |          |   |
|                |                 |                    |        |             |         |           |                    |                     | CANCEL | CREATE      |          |   |

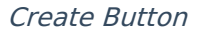

12. Review the confirmation pop-up and click the **Continue** button to create the Playbook

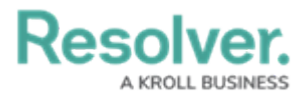

#### Automation.

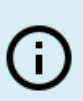

#### Note:

The configuration setup will only be auto implemented when creating a Playbook Automation Rule for the first time on the Org.

|                |                          |                    | •      | ζ Search    |         |           |                                                                 | )                          |               |                | \$ | 28 |
|----------------|--------------------------|--------------------|--------|-------------|---------|-----------|-----------------------------------------------------------------|----------------------------|---------------|----------------|----|----|
| Data Model 🗸 🗸 | Object Types             | Object Type Groups | Fields | Assessments | Data De | finition  | Trade Rules                                                     | Playbook Automation        | _             |                |    |    |
|                | Set Due Da               | te & Assignment    |        |             |         |           |                                                                 |                            |               |                |    |    |
|                | Due Date (Task)          |                    |        |             |         | Assignee  | (Task)                                                          |                            |               |                |    |    |
|                | Select one               |                    |        |             | ~       | Task A    | ssigned To                                                      |                            |               | ~              |    |    |
|                |                          |                    |        |             |         | Inherit A | isignee (Incider                                                | nt)                        |               |                |    |    |
|                |                          |                    |        |             |         | Inciden   | t Owner                                                         |                            |               | ~              |    |    |
|                | Fields to inc            | lude               |        |             |         |           |                                                                 |                            |               |                |    |    |
|                | Assigned Date            |                    |        |             |         |           |                                                                 |                            | FIELD         | DATE & TIME    |    |    |
|                | Check Date               |                    |        |             |         |           |                                                                 |                            | FIELD         | DATE & TIME    |    |    |
|                | Completed                |                    |        |             |         |           |                                                                 |                            | FIELD         | SELECT LIST    |    |    |
|                | Completed Date           | 2                  |        |             |         |           |                                                                 |                            | FIELD         | DATE & TIME    |    |    |
|                | Due Date                 |                    |        |             |         |           |                                                                 |                            | FIELD         | DATE & TIME    |    |    |
|                | External Data S          | ource              |        |             |         |           |                                                                 |                            | FIELD         | SELECT LIST    |    |    |
|                | Overdue                  |                    |        |             |         |           |                                                                 | Please Review              |               | ×              |    |    |
|                | Priority                 |                    |        |             |         |           |                                                                 | The following actions will | occur:        |                |    |    |
|                | Requires Attachment      |                    |        |             |         |           | <ul> <li>Pre-configured set<br/>streamline the setup</li> </ul> | mplemented to              |               |                |    |    |
|                | Task Related Information |                    |        |             |         |           | The chosen Templa                                               |                            |               |                |    |    |
|                | Task Response            |                    |        |             |         |           |                                                                 | foundation for all fu      | uture Playboo | k Automations. |    |    |
|                | Task Type                |                    |        |             |         |           |                                                                 | ×                          | CANCEL        | CONTINUE       |    |    |
|                |                          |                    |        |             |         |           |                                                                 |                            | CANCEL        | CREATE         |    |    |

#### Continue Button

- 13. Complete your Playbook Automation implementation by updating existing user flows and loading content to create a Playbook library to automate from. Continue by following these steps next:
  - Set up Playbook Automation for the end users to set up the Playbook Automation actions on an existing form and workflow
  - Set up Playbook library content to build the Playbook library

### **Important Notes**

- Currently, users can only select one object type per Org as the template object type. Creating additional Playbook Automation Rules (to apply the templated objects to a different object type) will result in a view with a pre-selected value set as the templated object type.
- A Playbook Automation Rule can be updated after creation.
- Deleting a Playbook Automation Rule does not delete the configuration set up in the Org.
- Automated task generation via the workflow action or the form action is limited to 100 objects at a time.
- Currently, Playbooks Automation doesn't support bulk execution (not available on Timed triggers or Consume Orchestration triggers.)

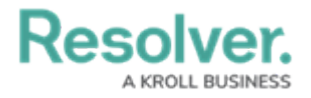